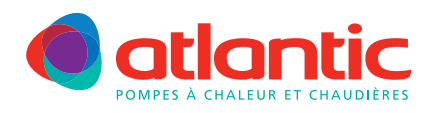

# FICHE TECHNIQUE ASSISTANCE

## **FAD-P004**

## GESTION INDEPENDANTE DU REGIME DE CHAUFFAGE SUR 2 CIRCUITS

## **Produits concernés**

| Pompe à chaleur Gamme Alféa split V1 | Référence module<br>hydraulique | Référence kit<br>2 <sup>e</sup> circuit |
|--------------------------------------|---------------------------------|-----------------------------------------|
| ALFEA S5, S6, S8, S10, S13, S16      | 023104 à 023109                 |                                         |
| ALFEA S Excellia mono 11, 14         | 023148                          | 073952                                  |
| ALFEA S Excellia tri 11, 14, 16      | 023138                          |                                         |
| ALFEA DUO 8, 10, 13, 16              | 023100 à 023103                 |                                         |
| ALFEA Hybrid Duo fioul (BN) CH       | 024101, 024208                  | 073953                                  |
| ALFEA Hybrid Duo fioul (BN) V        | 024102, 024207                  |                                         |

| Pompe à chaleur Gamme Alféa split V2 | Référence module<br>hydraulique                      | Référence kit<br>2 <sup>e</sup> circuit | Référence kit Extension<br>régulation |
|--------------------------------------|------------------------------------------------------|-----------------------------------------|---------------------------------------|
| ALFEA Extensa 5, 6, 8, 10, 13, 16    | 023141, 023155                                       |                                         |                                       |
| ALFEA Extensa+ 5, 6, 8, 10, 13, 16   | 023116, 023117,<br>023118, 023650,<br>023651, 023652 | 074725<br>(1 service)                   |                                       |
| ALFEA Excellia mono et tri           | 023156                                               |                                         | 075311                                |
| ALFEA Extensa Duo 5, 6, 8, 10        | 023142 et 023158                                     |                                         |                                       |
| ALFEA Excellia Duo                   | 023159 et 023167                                     | 167 074011                              |                                       |
| ALFEA Extensa Duo+ 5, 6, 8, 10       | 023208, 023209,<br>023655, 023656                    | (Duo)                                   |                                       |

## Description

La gestion de 2 circuits de chauffage nécessite l'installation et le paramétrage du kit 2 circuits.

Deux fiches d'assistance sont disponibles pour aider à la configuration des kits 2 circuits : FAD-P001 : ALFEA V1 ; FAD-P002 : ALFEA V2

En fonction du besoin utilisateur, le régime de chauffage peut être configuré indépendamment sur les 2 circuits de chauffage.

Cette fiche explique le paramétrage et la sélection des régimes différents à partir de l'interface utilisateur.

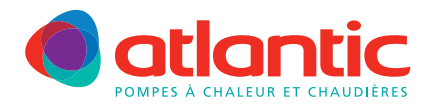

#### FICHE TECHNIQUE ASSISTANCE

Quatre régimes de chauffage sont proposés sur l'interface utilisateur :

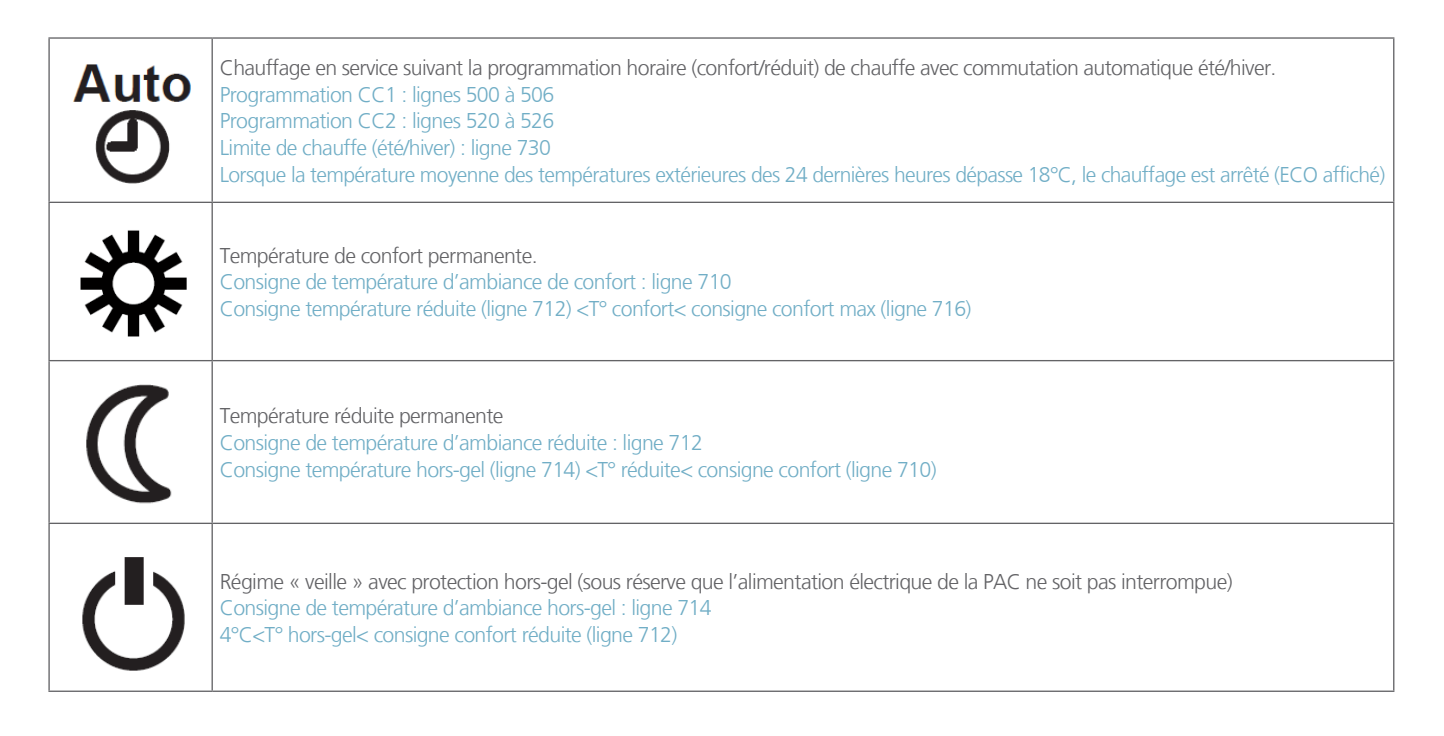

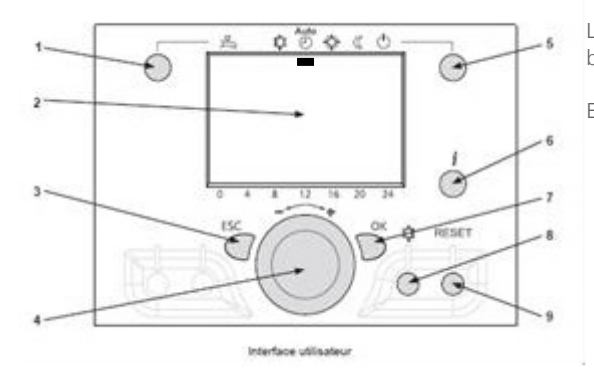

Le régime de chauffage est sélectionnable sur l'interface en appuyant sur le bouton (5).

En configuration d'usine, le régime est commun aux deux circuits.

#### Configuration de la sélection des régimes de chauffage CC1 et CC2 en indépendant :

Appuyer une fois sur  $\overset{\circ}{D}$ : menu « heure et date » s'affiche . Appuyer sur  $\overset{\circ}{\Phi}$  pendant 3 secondes : menu « Utilisateur final » s'affiche. Tourner la molette vers la droite jusqu'à « Spécialiste » puis  $\overset{\circ}{D}$ Sur l'afficheur, menu « Heure et date » s'affiche. Tourner la molette vers la droite jusqu'à « Interface utilisateur » puis  $\overset{\circ}{D}$ La ligne 20 s'affiche. Tourner la molette jusqu'à la ligne 44 (exploitation CC2), puis appuyer sur  $\overset{\circ}{D}$  pour valider Le paramètre « commun avec CC1 » s'affiche Tourner la molette vers la droite pour afficher « Indépendant », puis appuyer sur  $\overset{\circ}{D}$  pour valider Appuyer deux fois sur  $\overset{\circ}{D}$  pour retourner à l'écran d'accueil.

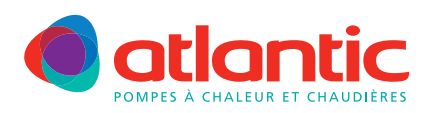

#### FICHE TECHNIQUE ASSISTANCE

## Sélection des régimes de chauffage

Appuyer sur la touche sélection (5) Circuit de chauffage s'affiche et le chiffre 1 clignote. Il désigne le circuit de chauffage 1 (CC1)

Appuyer sur  $\mathcal{D}$  pour valider. Mode de fonctionnement s'affiche.

Dans les 2 secondes, appuyer sur la touche (5) plusieurs fois et rapidement pour accéder au régime souhaité.

Attendre 2 secondes, le régime CC1 est sauvegardé.

Appuyer sur la touche sélection (5) Circuit de chauffage s'affiche et le chiffre 1 clignote. Tourner la molette vers la droite, le chiffre 2 clignote. Il désigne le circuit de chauffage 2 (CC2)

Pour contrôler les régimes de chauffage, un icône

Appuyer sur  $\mathcal{D}$  pour valider. Mode de fonctionnement s'affiche.

Dans les 2 secondes, appuyer sur la touche (5) plusieurs fois et rapidement pour accéder au régime souhaité. Attendre 2 secondes, le régime CC2 est sauvegardé.

Visualisation

(1 ou 2)

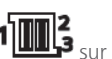

1 sur l'afficheur désigne le circuit sélectionné

A l'écran d'accueil, tourner la molette pour afficher successivement les circuits 1 et 2, et visualiser le régime de chauffage enregistré.

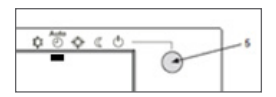

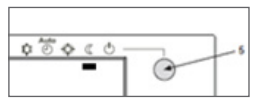

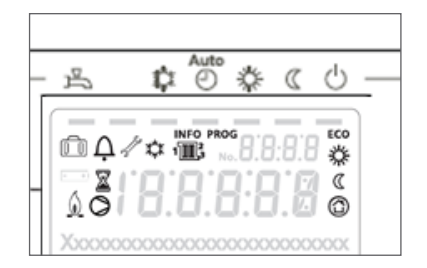

Pour tout complément d'information, vous pouvez contacter notre service technique au

## 03 51 42 70 42

### www.atlantic-pac-chaudieres.fr

#### Assistance technique et garanties

Aide à l'installation, au dépannage, pièces détachées, garanties... Tél. 03 51 42 70 42 - Fax. 03 28 50 21 94

#### contact.satcsic@groupe-atlantic.com

#### 3/3 (atlantic

#### Pièces détachées et garanties

Sélection et commande de pièces détachées 24h/24 et 7i/7 Aide au diagnostic de panne et gestion de la garantie en ligne

http://atlantic.plateforme-services.com